## UNIVERSIDADE FEDERAL DE MATO GROSSO BIBLIOTECA CENTRAL

## Tutorial de cesso às normas técnicas ABNT Coleções: normas ABNT e Mercosul

1. Acesse o catálogo on-line das Bibliotecas da UFMT pelo link: https://www.biblioteca.ufmt.br/pergamum/biblioteca/index.php

2. No campo de pesquisa digite o nome, número ou assunto da norma.

| Pesquisa Geral       Selecione outro                                                                                                    | 🚅 Logi      |              |                                                              |                                                                                                    |                                                                                                    |
|----------------------------------------------------------------------------------------------------|-------------|--------------|--------------------------------------------------------------|----------------------------------------------------------------------------------------------------|----------------------------------------------------------------------------------------------------|
| Code de Informação     Fadre      Code de Informação     Fadre      Code de Informação     Fadre      Code de Informação     Code de Informação     Code d | ras pesquis | Selecione or |                                                              | Posquisar Lingar                                                                                                    | Pesquisa Geral                                                                                      |
| O stavar je jedice       Ordensjelin Titulo       V       Undade da Internação Indea         Basear per Titulo       V       Ano de publicação       Tipo de dara, fide indea         Integrator per périon       20 V       Tipo de dara, fide indea       Tipo de dara, fide indea         Integrator per périon       20 V       Coleção Indea       Adcear à o         Integrator per périon       20 V       Coleção Indea       Adcear à o         Integrator per périon       20 V       Coleção Indea       Adcear à o         Integrator per périon       20 V       Adcear à o       Adcear à o         Integrator per périon       20 V       Macear à o       Adcear à o         Integrator per périon       20 V       Macear à o       Adcear à o         Integrator per périon       20 V       Coleção Indea       Adcear à o         Integrator per périon       20 V       Coleção Indea       Adcear à o         Integrator per périon       20 V       Número de chamada: FOL-0508/96       Macear à o         Exemplares       Referencia bibliografica : nor 6023. Vióna, ES (s n ] 1997.       Número de chamada: FOL-0508/96       Permiares         Exemplares       Referencia bibliografica : nor 6023. Vióna, ES (s n ] 1997.       Número de chamada: FOL-0508/96       Permiares Adceará o       AssoccAção                                                                                                    |             |              |                                                              |                                                                                                    | +++ Opções de consulta                                                                              |
|                                                                                                    |             |              | Unidade de Informação: Todas                                 | Urdenação: Intulo                                                                                                    | Palavra        Indice                                                                               |
|                                                                                                    |             |              | Colerão: Todas                                               | <ul> <li>Nito de publicação.</li> </ul>                                                                                                    | Registras por páginas: 20 M                                                                         |
| Exemplares   Nufficiencias   Marc   Reserva     Part   Reserva       Tipolo de obra<br>Genomaciii  <br>Numetiii     NBR 6023 : Informação e documentação - referências - elaboração - 2. ed. / 2018 - ( Normas )<br>ASSOCIAÇÃO BRASILEIRA DE NORMAS TÉCNICAS NBRE ROZ2: Informação e documentação - referências - elaboração 2. ed. Rio de Janeiro: ABNT, 2018. 68 p. ISBN 9785507077572.<br>Nimero de chamadas : R 001.411 ABVen 2. ed. (CUI)       Data de publicação     -formas summetos dobito.: NBR 4022: informazion and documentação - referências - elaveloping                                                                                                    |             |              |                                                              | GUIA para normalizacia de referencia bibliografica: nor 6023. Vitória, ES [s.n.] 1997.<br>Número de chamada: FOL-0598/98                      | Jnidade de Informação<br>Biblioteca Central - Cuiabá(2)<br>Biblioteca Regional -<br>Kondonônolis(1) |
| Umme(1)         ASSOCIAÇÃO BRASILEIRA DE NORMAS TÉONICAS. NAR 6022: informação e documentação - referências - elaboração. 2. ed. Rio de Janeiro: ABNT, 2018. 68 p. ISBN 9788507077572.           Número de chamada: R 001.811 A849n 2. ed. (CUI)         Número de chamada: R 001.811 A849n 2. ed. (CUI)                                                                                                    | 2 M Ac      | 2            |                                                              | Exemplares   Raferância   Marc   Reserva                                                                                                    | lipo de obra<br>Folhetos(1)                                                                         |
| Data de publicação —Formas variantes do título : NBR 6023 : information and documentation - references - developing                                                                                                    |             | 2.           | 2. ed. Rio de Janeiro: ABNT, 2018. 68 p. ISBN 9788507077572. | ASSOCIAÇÃO BRASILEIRA DE NORMAS TÉCNICAS. NBR 6023: informação e documentação - referênc<br>Número de chamada: R 001.811 A849n 2. ed. (CUI)   | .ivros(1)<br>Normas(1)                                                                              |
| 1898(1)<br>2003(1)<br>Exemplares   Rufevincia   Harc   Reserva                                                                                                    | 2 m a       | 2            |                                                              | Formas variantes do título : NBR 6023 : Information and documentation - references - developing      Exemplares   Raferincia   Marc   Reserva | Data de publicação<br>2018(1)<br>2001(1)<br>1997(1)                                                 |

3. Clique na aba "Pesquisa ABNT" para exibir o resultado de pesquisa das normas da ABNT Coleção.

| Q nbr 6023                                                                                                    | Pesquisar Limpar                                                                                                    |                        |       |  |
|----------------------------------------------------------------------------------------------------|----------------------------------------------------------------------------------------------------|------------------------|-------|--|
| +++ Opções de consulta                                                                                                    |                                                                                                    |                        |       |  |
| 🔿 Palavra   💿 Índice                                                                                                    | Ordenação: Título 🗸                                                                                                    | Unidade de Informação: | Todas |  |
| Buscar por: Titulo                                                                                                    | ✓ Ano de publicação:                                                                                                    | Tipo de obra:          | Todas |  |
| Registros por página: 20 🗸                                                                                                    |                                                                                                    | Coleção:               | Todas |  |
| sultados "3" Cesta Repo                                                                                                    | Itórno de acesso livre <b>Respusa AMINTAL</b><br>Informação e documentação ? Referencias ? Elaboração<br>Organismo: ABNT - Associção Bisaleira de Normas Técnicas                                                                                                    |                        |       |  |
| Land (Constraint) (Constraint)    | Múmero: ABNT NBR 8023.2018 Errata 2:2020<br>Data de publicação: 2409/20<br>Comité:<br>Código: ABNT/CB-014<br>Descrição: Informação e Documentação                                                                                                    |                        |       |  |
|                                                                                                    | Resumo:<br>Status: Em vigor                                                                                                    |                        |       |  |
|                                                                                                    | Informação e documentação ? Referências ? Elaboração<br>Organismo: ABIT - Asociação Brasileira de Normas Técnicas<br>Numero: ABIT Nes 8023/078 Errata 1.2020<br>Comité:<br>Código: ABIT/CE-014<br>Descrução: Informação e Documentação                                                                                                    |                        |       |  |
| <ul> <li>Section 2010</li> <li>Section 2011 (Section 2011) (Section 2011)</li></ul> | Resumo:<br>Status: Em vigor                                                                                                    |                        |       |  |
| ATT 2020<br>                                                                                                    | Informação e documentação - Referências - Elaboração<br>Organismo: ABNT - Associação Binsileira de Normas Técnicas<br>Numero: ABN 1988 6023.2019 Versão Corrigida 20020<br>Comito:<br>Comito: Contro de La Contro de Contro de Contr |                        |       |  |

4. Selecione o título que deseja visualizar e clique ícone cadeado.

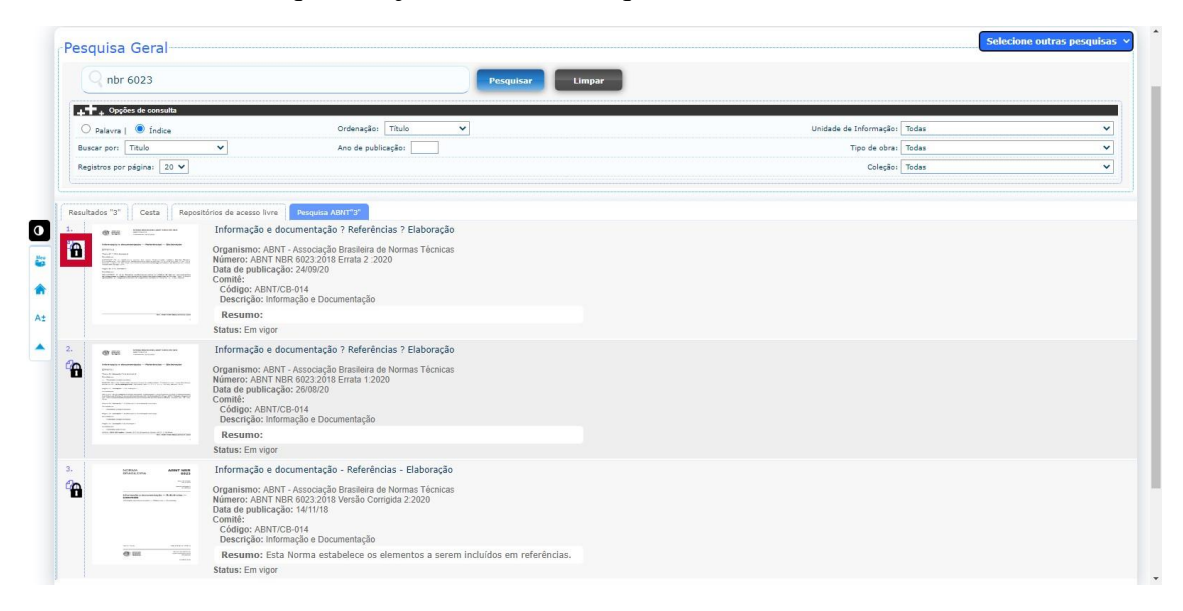

5. Será aberta uma janela para identificação de usuário com login e senha. Para alunos de graduação o login de matrícula é o número do RGA, para os alunos de pós-graduação é o número de CPF e para docentes e servidores técnico-administrativos é o número de siape.

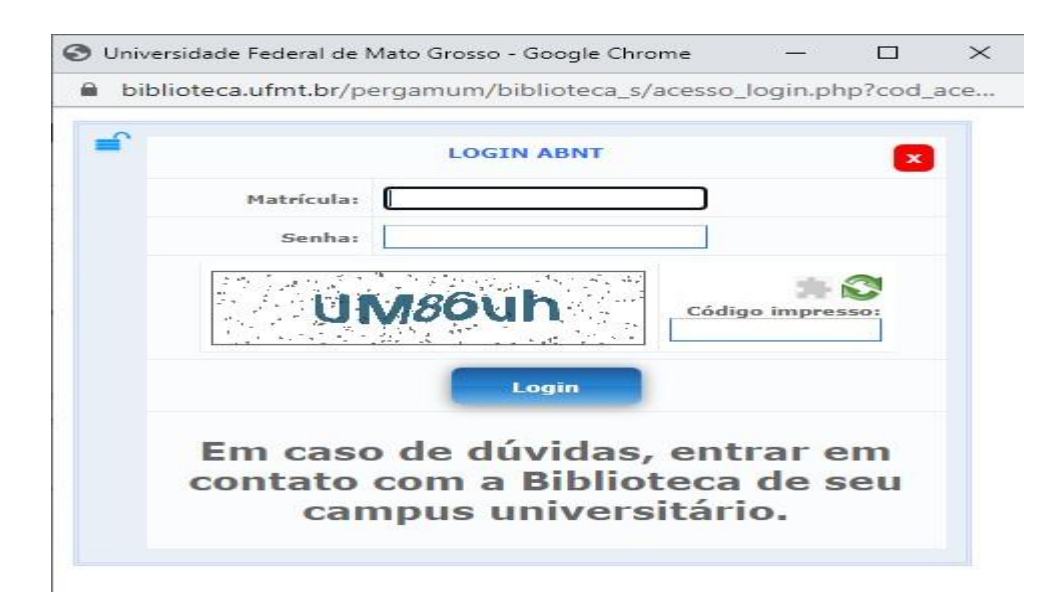

6. O documento completo será exibido para consulta.

| 🔎 🌪 🖡 Página: 👥 1 of 74 🖨 | - + 100%                                                                | ÷                                                                |   |
|---------------------------|-------------------------------------------------------------------------|------------------------------------------------------------------|---|
|                           | NORMA<br>BRASILEIRA                                                     | ABNT NBR<br>6023                                                 | Î |
|                           |                                                                         | Segunda edição<br>14.11.2018<br>Versão corrigida 2<br>24.09.2020 |   |
|                           | Informação e documen<br>Elaboração<br>Information and documentation — R | tação — Referências —                                            |   |
| 100 House Parts (1990)    |                                                                         |                                                                  |   |
| E E E E                   |                                                                         | /                                                                |   |